#### 動画の編集方法

概要

### 1. ASF ファイルを WMV ファイルへ変換する

フリーソフト「Any Video Converter フリー」を使用して、ASF ファイルを WMV フ ァイルへ変換する

WMV ファイルを編集する
 「Windows ムービーメーカー」で、動画の編集(トリミングや結合など)をする

詳細

### 1. ASF ファイルを WMV ファイルへ変換する

1-1. 動画変換のフリーソフト「Any Video Converter フリー」をダウンロードして、PC にインストールする。

ダウンロードリンク:フリー動画変換ソフト「Any Vide Converter フリー」

http://jp.any-video-converter.com/any-video-converter-free.php

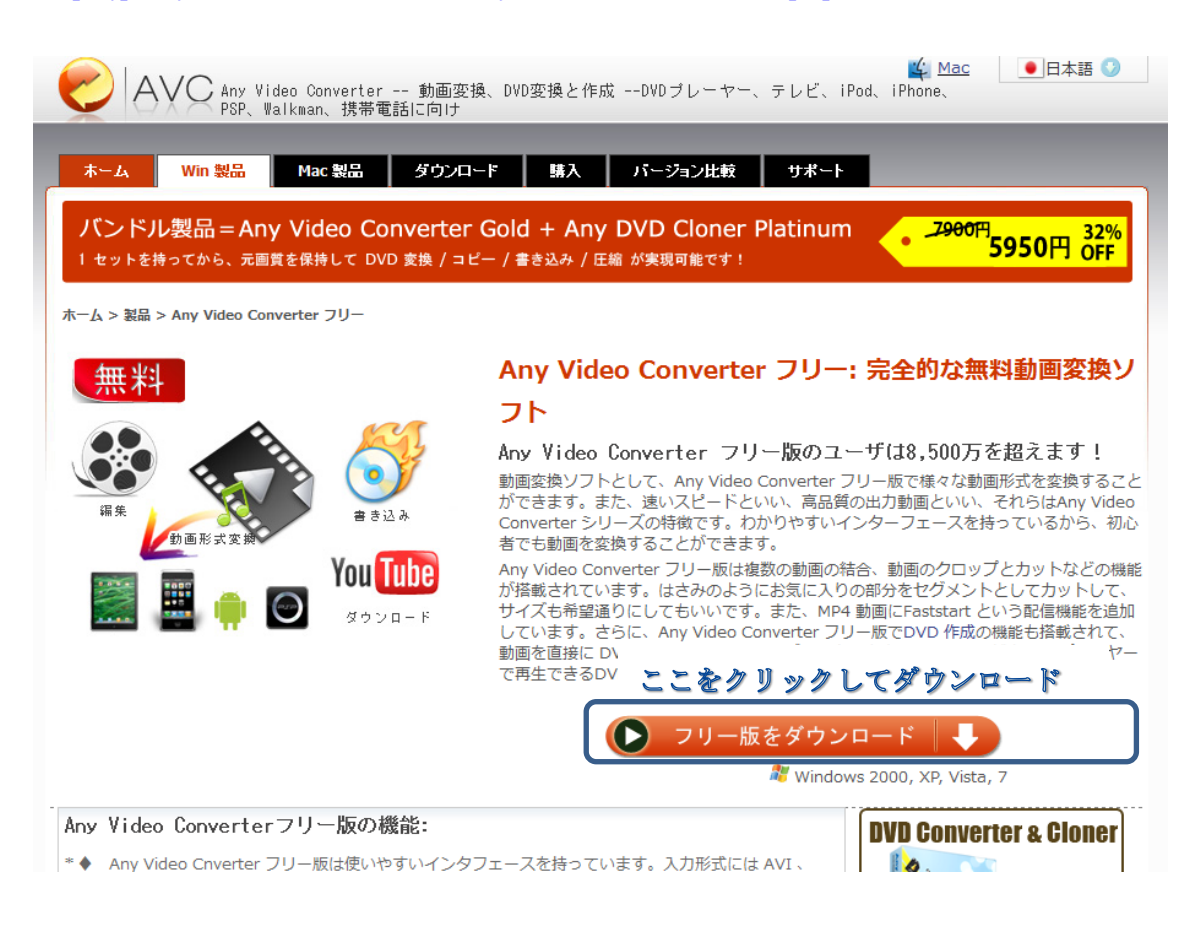

1-2. 「Any Video Converter フリー」を起動する

1-3. ニリドラで記録した動画ファイル (ASF) を Any Video Converter フリーにドラッグ アンドドロップする

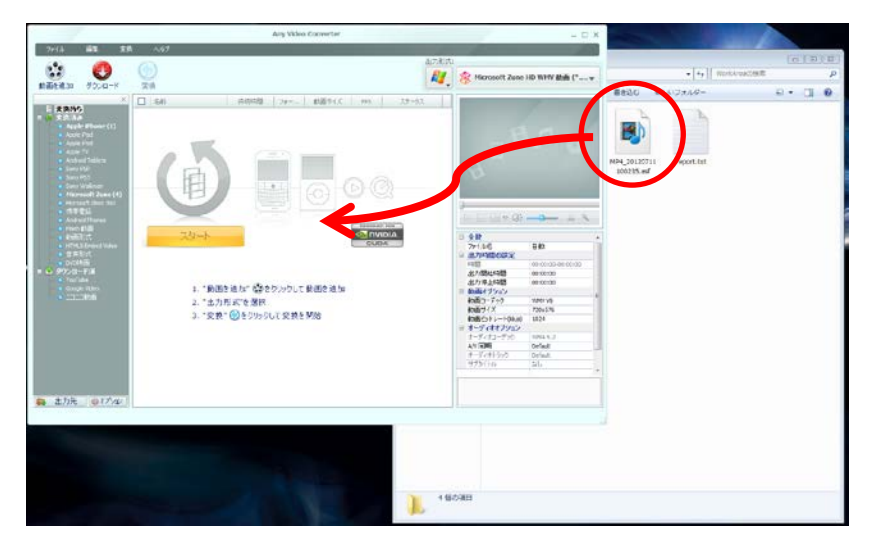

# 1-4. 出力形式を調節する

右上の出力形式にて、「マイクロソフト製品(①)」、「Microsoft Zune HD WMV 動画(\*.wmv) (②)」を選択する

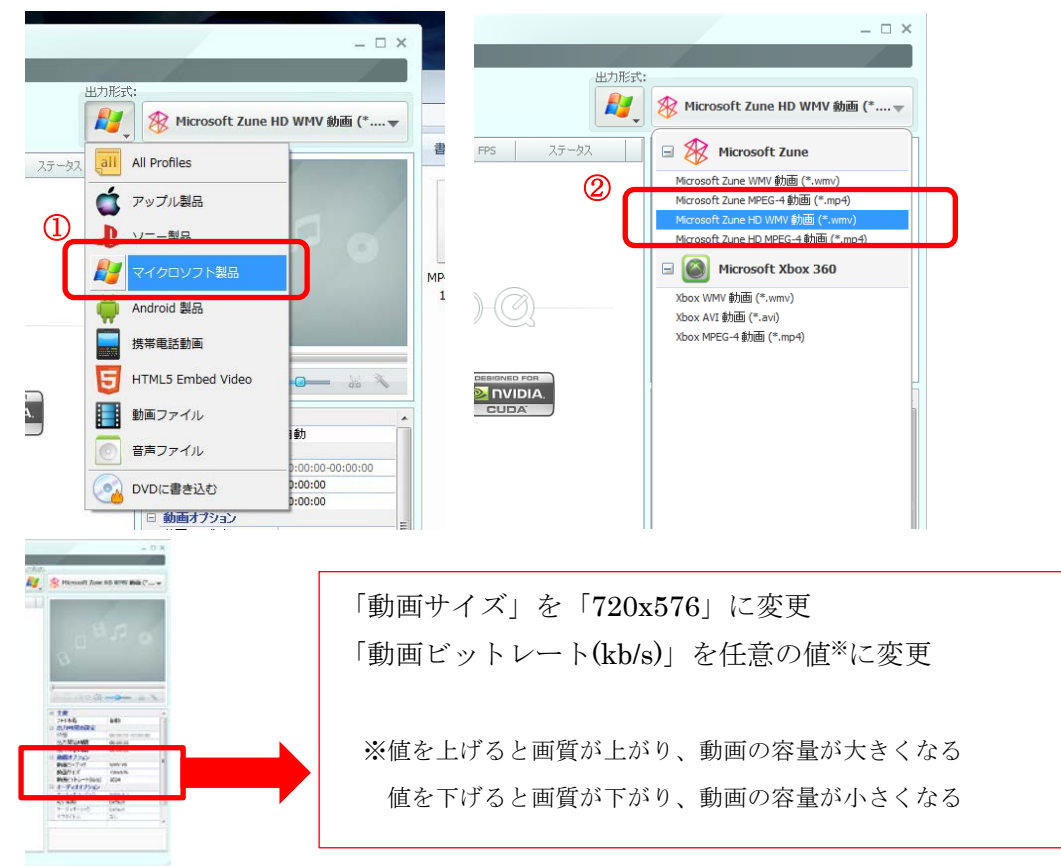

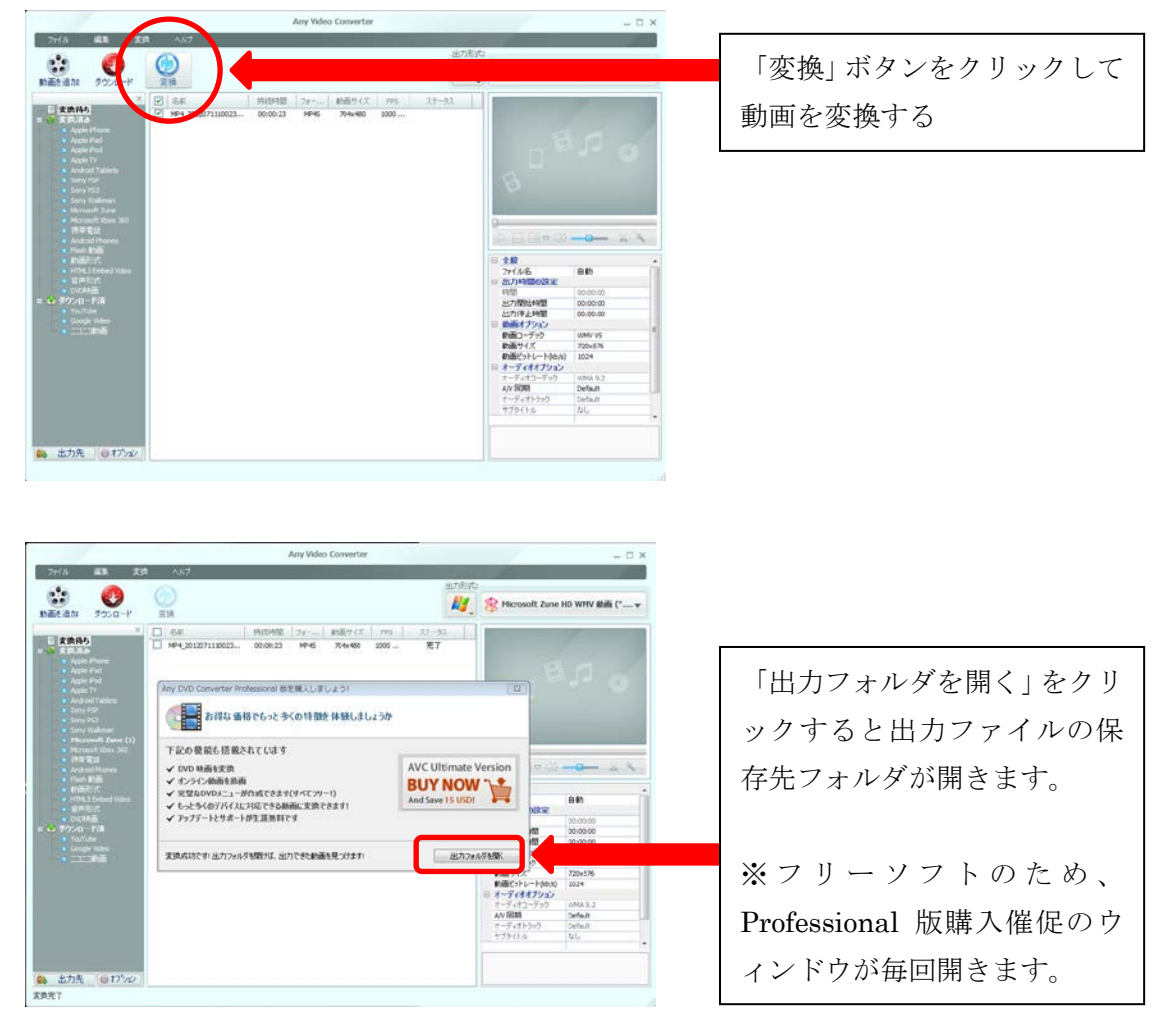

○出力先のフォルダを変更する場合

変換した動画ファイルの出力先フォルダを変更する場合は、「ファイル」→「出力フォル ダを設定...」を選択して、変更して下さい。

1-5. ASF ファイルを WMV ファイルへ変換する

## 2. WMV ファイルを編集する

2-1.「Windows ムービーメーカー」を起動する

2-2. 1 で変換した WMV ファイルをドラッグアンドドロップしてムービーメーカーに追加 する

|                                                                                                    | 🚱 🕞 🔹 🤹 マイドキュメント → Any Video Converter → Zune HD 🔹 4- j Zune HDの検索                                                                                                    | ٩ |
|----------------------------------------------------------------------------------------------------|----------------------------------------------------------------------------------------------------|---|
| ■   □ ◎ / =   フィ / - P Windows   be / - P - メーカー                                                                                                    | 監理 ▼ ○ 再生                                                                                                    |   |
|                                                                                                    |                                                                                                    |   |
| 1010       ホーム       アン・シン       建築業       正式       正式 | <ul> <li>★ t5(x, Z)</li> <li>♥ Dropbox</li> <li>♥ 77, Z7 + y7</li> <li>♥ 000, WHY</li> <li>♥ 000, WHY<th></th></li></ul> |   |
|                                                                                                    | 2 個の項目を選択 長さ: 00:00:46 フレーム幅: 720 評価: ☆☆☆☆<br>サイズ: 7.34 MB フレーム隔: 576                                                                                                    |   |
|                                                                                                    |                                                                                                    |   |
|                                                                                                    |                                                                                                    |   |

動画を結合する際は、結合対象の複数のファイルをムービーメーカーにドラッグアンドド ロップする

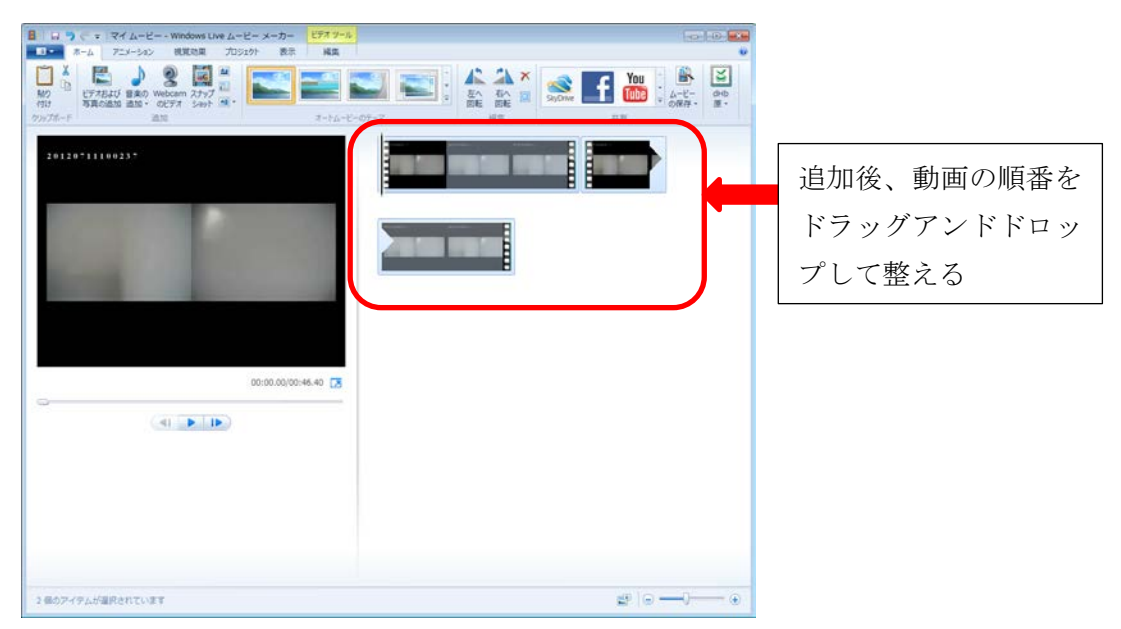

2-3. 動画を編集する

・トリミング

| ビデン        | オツール       | レの           | 「編集」    | をクリックして | ,Γŀ | リムツール」 | を選択する |
|------------|------------|--------------|---------|---------|-----|--------|-------|
| indows Liv | ve ムービー メー | - <i>カ</i> - | ビデオ ツール |         |     |        |       |
| 日常効用       | プロミンテクト    | 末テ           | 毎年      |         |     |        |       |

| indonio Ei     |                                                               | /5 |   |                                       |  |                  |   |                           |  |  |
|----------------|---------------------------------------------------------------|----|---|---------------------------------------|--|------------------|---|---------------------------|--|--|
| 見覚効果 プロジェクト 表示 |                                                               | 編集 |   |                                       |  |                  |   |                           |  |  |
|                | <ul> <li>         • 速度:         <ul> <li></li></ul></li></ul> | 1x | • | ————————————————————————————————————— |  | ーー<br>トリム<br>ツール | 1 | ■開始位置の設定<br>■停止位置の設定<br>= |  |  |
|                |                                                               |    |   |                                       |  |                  |   |                           |  |  |

ストーリーボードの再生インジケーターを、ムービー内でビデオの再生を開始ま たは停止する位置にドラッグして、次のいずれかの操作を行う。

○新しい開始位置を設定するには、[ビデオ ツール] にある [編集] タブの [編集] グループで、[開始位置の設定] をクリック

○新しい停止位置を設定するには、[ビデオ ツール] にある [編集] タブの [編集] グループで、[停止位置の設定] をクリック

| 📱 🛯 🔚 😳 😴 =   マイ ムービー - Windows Live ムービー メーカー |
|------------------------------------------------|
|                                                |
| 🚣 開始位置の設定 開始位置: 5.88 秒 🛟 📊 🗙                   |
| → 停止位置の設定 停止位置: 18.98 秒  ↓ トリムの キャンセル<br>保存    |
| עניז –לר–ד געניז                               |
| 20120711100256:                                |
|                                                |
|                                                |
|                                                |
| 00:18.99/00:23.20                              |
|                                                |

開始位置、あるいは、停止位置を設定後、「トリムの保存」をクリックして、トリ ミング結果を保存する

## 2-4. 編集した動画を保存する

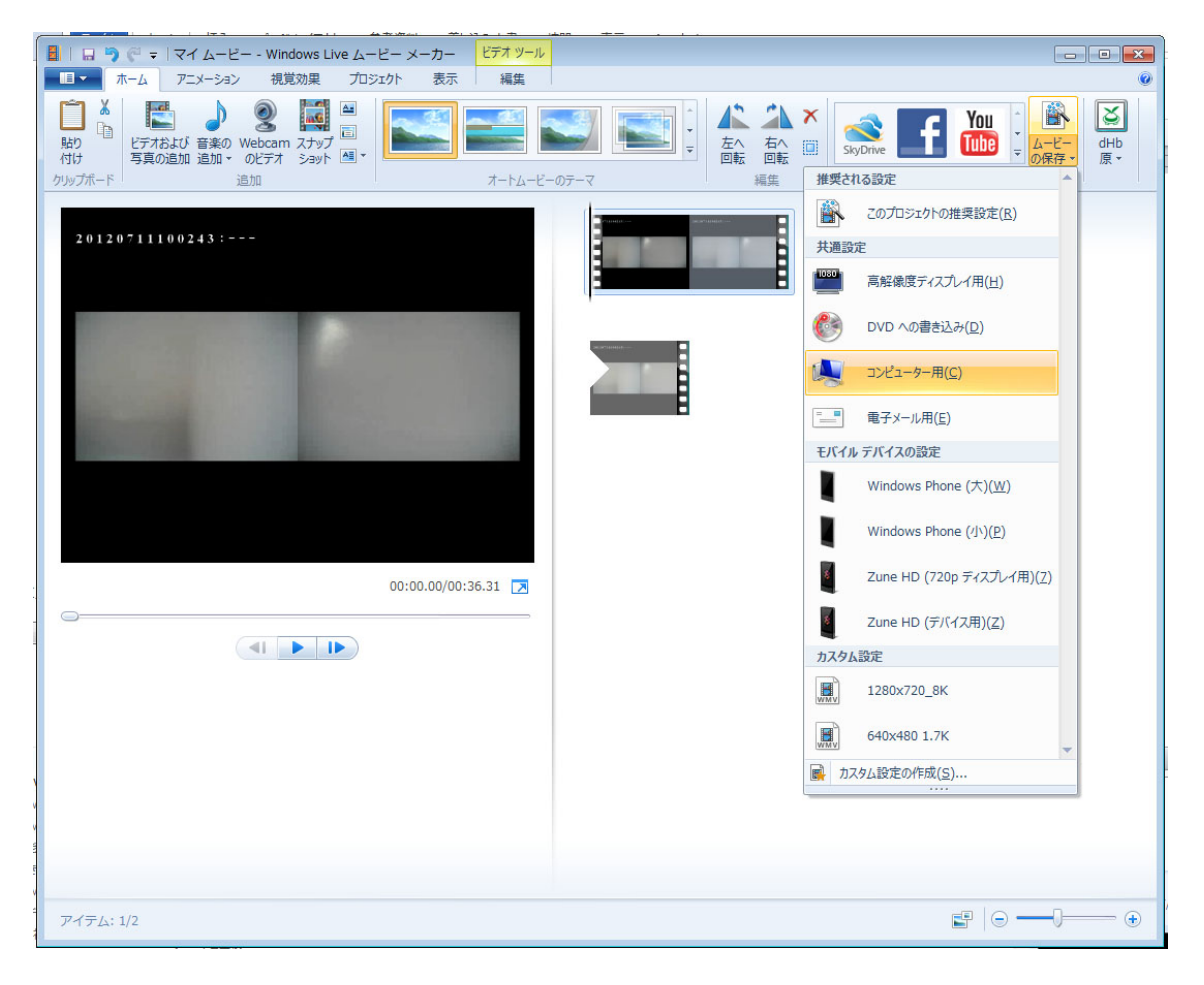

「ホーム」タブから、「ムービーの保存」を選択し、「コンピューター用」をクリック

動画の名前を変更し、「OK」をクリックして、動画を保存する